# SERVIÇO PÚBLICO FEDERAL INSTITUTO FEDERAL DE EDUCAÇÃO, CIÊNCIA E TECNOLOGIA DA PARAÍBA DIRETORIA GERAL DE GESTÃO DE PESSOAS

#### EDITAL DGEP Nº 24/2016, DE 23 DE MAIO DE 2016 PROCESSO SELETIVO DE HABILITAÇÃO PARA REMOÇÃO DE PROFESSORES

O Diretor de Gestão de Pessoas do Instituto Federal de Educação, Ciência e Tecnologia da Paraíba, nomeado pela Portaria IFPB nº 1.658, de 21/08/2014, torna pública a abertura de inscrições para **PROCESSO SELETIVO DE REMOÇÃO** para professores efetivos do ensino básico, técnico e tecnológico, do quadro permanente de pessoal do IFPB, nos termos da Lei nº 8.112/90, de 11/12/1990, artigo 36, parágrafo único, inciso III, alínea "c", Resolução CONSUP/IFPB nº 75, de 14/05/2015 e demais normas pertinentes, conforme estabelecido a seguir:

#### 1 DISPOSIÇÕES GERAIS

- **1.1** A seleção, objeto deste Edital, será realizada pelo Instituto Federal de Educação, Ciência e Tecnologia da Paraíba IFPB, atendendo os dispostos nas normas citadas no preâmbulo.
- **1.2** Os resultados e a homologação final serão publicados no endereço eletrônico <u>http://www.ifpb.edu.br/servidor</u>, observando-se o disposto neste Edital.
- **1.3** O processo de seleção, regido por este Edital, destina-se a selecionar servidores docentes do IFPB para remoção, a pedido, para outra localidade, independentemente do interesse da Administração, de acordo com as vagas ofertadas no Anexo I deste Edital.

#### 2 DAS INSCRIÇÕES

2.1 As inscrições deverão ser realizadas durante o período de 23 a 27 de maio de 2016, até as 23h59min.

**2.2** Os cargos efetivos/áreas e as quantidades de vagas por unidade (Campus ou Reitoria) são as constantes do Anexo I.

**2.3** As inscrições serão efetuadas exclusivamente via SUAP – Sistema Unificado de Administração Pública (http://suap.ifpb.edu.br), utilizando-se do acesso pessoal do servidor, acessando o menu "Gestão de Pessoas" e o submenu, "Remoção", assim como os demais procedimentos constante do Anexo II – "SUAP – Módulo de Remoção Interna", que trata do tutorial do funcionamento e utilização do módulo.

**2.4** Para efeito de comprovação de tempo de serviço na unidade de origem (Campus ou Reitoria), o servidor deverá anexar declaração (Anexo III) da respectiva Coordenação ou Departamento de Gestão de Pessoas, atestando a sua data de ingresso na unidade de lotação atual (Campus ou Reitoria) e a existência, ou inexistência, de faltas injustificadas ao trabalho, inclusive detalhando o período de faltas, quando houver.

**2.4.1** Na declaração de que trata este item, deverá ser informado, ainda, se o candidato responde a processo administrativo disciplinar ou sindicância administrativa; ou, ainda, se encontra afastado das suas atividades profissionais, identificando qual o tipo de afastamento, sobretudo quando se tratar de afastamento para capacitação/qualificação.

**2.4.2** A referida declaração deverá ser digitalizada, no formato "pdf" e, obrigatoriamente, anexada, no ato da inscrição, de acordo com as orientações elencadas no Anexo II.

**2.4.3** Outros documentos comprobatórios deverão ser anexados obrigatoriamente, conforme procedimento constante do Anexo II, de forma especial, a portaria de nomeação e os documentos considerados pare efeito de desempate, constantes do artigo 10, do Anexo à Resolução nº 75/2015-CONSUPER, assim como os de comprovações do respectivo currículo lattes.

2.4.3.1 Deixa de ser necessária a anexação do respectivo currículo lattes, cuja consulta ficará a cargo da Diretoria de Gestão de Pessoas, todavia as informações nele constantes será de responsabilidade do titular, inclusive para efeito de dados atualizados.

**2.5** Serão indeferidos os processos que apresentem insuficiência de documentação comprobatória obrigatória (Declaração Anexo III e demais comprovantes) ou que deixem de constar informações imprescindíveis à análise do pedido, salvo no caso de correção dentro do prazo de inscrição.

**2.6** O candidato poderá optar pela remoção para campus onde não existam vagas previstas neste Edital, objetivando o preenchimento de possíveis vagas surgidas em decorrência da remoção dos servidores contemplados com as vagas previstas no presente edital.

**2.7** O candidato poderá se inscrever para mais de um campus, indicando a ordem preferencial, em sequência numérica, no próprio formulário de inscrição.

**2.7.1** O candidato que não indicar, no formulário de inscrição, a ordem de preferência de remoção para outros campi não poderá concorrer às vagas que se originarem do resultado da remoção para cargo ao qual ele concorreu (efeito cascata).

**2.8** Os procedimentos administrativos de inscrições poderão ser acompanhados, em tempo real, por qualquer servidor, utilizando-se do acesso pessoal ao sistema SUAP, conforme orientações constantes do Anexo II.

**2.9** O servidor inscrito poderá emitir comprovante de inscrição, observando-se as orientações constantes do Anexo II.

**2.10** A qualquer tempo, dentro do prazo de inscrição, o servidor poderá solicitar a inserção de documento que julgue relevante ou imprescindível para análise da solicitação, não sendo aceitas solicitações fora deste prazo.

#### **3 DAS ANÁLISES**

- **3.1** A Diretoria de Gestão de Pessoas Reitoria/IFPB, ao receber o processo administrativo contendo a solicitação de remoção do servidor, deverá analisar e atestar, conforme a Resolução IFPB/CONSUPER nº 75/2015, a correlação do perfil do candidato à remoção com o perfil para o qual concorre, assim como a conformidade documental.
- **3.2** A Diretoria de Gestão de Pessoas Reitoria/IFPB detém a prerrogativa de solicitar ao Diretor de Ensino da Unidade interessada e/ou ao Coordenador da respectiva área, quando as circunstâncias assim exigirem, manifestação acerca da correlação do perfil do professor concorrente ou substituto com o perfil do código concorrido ou com a vaga na origem, antes de concluir pela aceitabilidade, ou não, da correlação exigida.
- **3.3** O período para análise das inscrições contará a partir da data da primeira inscrição recebida na plataforma, estendendo-se até o dia 30/05/2016.
- **3.4** Serão indeferidos os processos que apresentem insuficiência de documentação comprobatória e/ou que deixem de constar informações imprescindíveis à análise do pedido, salvo no caso de correção dentro do prazo de inscrição.
  - **3.4.1** Os processos eventualmente não homologados serão comunicados aos respectivos interessados, juntamente com o motivo que ensejou a não homologação, sendo dispensado o prazo de 24 horas para apresentar pedido de reconsideração, o qual deverá ser digitalizado, pelo próprio interessado, e encaminhado à DGEP através do endereço eletrônico (email) remocao@ifpb.edu.br.

#### 4 DA CLASSIFICAÇÃO

- **4.1** A classificação dos candidatos que tiveram o processo homologado ocorrerá para o campus e código/perfil para o qual concorreu, observando-se o disposto no artigo 10 da Resolução 75/2015.
- **4.2** Para efeito de classificação, terá total prioridade, inclusive para todas as vagas indicadas no ato da inscrição, o servidor que contar com maior tempo de serviço no campus de origem.
- **4.3** Para critério de desempate, será observado o disposto no artigo 10, incisos I a VIII, da Resolução 75/2015.
- **4.4** Concluído o processo classificatório, a Diretoria de Gestão de Pessoas Reitoria/IFPB publicará no dia **31/05/2016** o resultado preliminar do processo de remoção.
- **4.5** O prazo para pedido de reconsideração/recurso para o resultado será até às 23h59min do dia útil subsequente ao resultado e deverá ser apresentado no próprio sistema SUAP, consoante orientações constantes do Anexo II.
  - **4.5.1** O pedido de reconsideração deverá ser digitalizado e inserido no sistema pelo próprio interessado,

#### **5 DO RESULTADO FINAL**

- **5.1** O resultado da seleção para as vagas de remoção será divulgado em lista única por código/perfil de remoção.
- **5.2** O Resultado final do processo de remoção será divulgado no dia **02/06/2016** na página do IFPB na rede mundial de computadores.

#### 6 DA REMOÇÃO

- **6.1** Os servidores contemplados no processo de remoção serão removidos observando-se as seguintes condições:
  - a) Exoneração ou dispensa prévia de Cargo de Direção CD, Função Gratificada FG, ou Função de Coordenação de Curso FCC, caso investido;
  - b) Baixa da carga patrimonial sob sua responsabilidade, caso exista;
  - c) Inexistência de qualquer pendência administrativa, inclusiva as relativas às áreas pedagógicas; e
  - d) Chegada, com entrada em exercício, do servidor nomeado ou removido, como contrapartida, salvo em casos excepcionais, plenamente justificados, com aquiescência da gestão da unidade de lotação e autorizados pelo Reitor do IFPB.
- **6.2** O servidor removido terá no máximo 30 (trinta) dias, a contar da publicação do respectivo ato de remoção, para entrar em efetivo exercício na unidade de destino.
- **6.3** A remoção será efetivará por ato do Reitor do IFPB, após atestado o pleno atendimento das condições estabelecidas no presente Edital.
  - **6.3.1** O servidor deverá permanecer exercendo as suas atividades profissionais no seu campus de origem, enquanto não efetivada remoção.

#### 7 DAS DISPOSIÇÕES FINAIS

- **7.1** A participação de servidores docentes no processo de remoção implica no conhecimento e tácita aceitação das condições estabelecidas neste Edital e demais instrumentos reguladores, aos quais o candidato não poderá alegar desconhecimento.
- **7.2** As informações constantes do Formulário de Inscrição, assim como em qualquer outro documento, serão de inteira responsabilidade do servidor interessado, em qualquer fase do processo, o qual responderá nas esferas administrativa, civil e penal por informações que não condizem com a verdade.
- **7.3** O processo de remoção será conduzido pela Diretoria de Gestão de Pessoas do Instituto Federal de Educação, Ciência e Tecnologia da Paraíba IFPB.
- 7.4 Pedido de desistência será aceito em qualquer fase do processo, limitado ao dia 31/05/2016, o qual deverá ser apresentado no próprio sistema onde ocorrerão as inscrições.
  - **7.4.1** No caso de o servidor ter sido contemplado em mais de um perfil, deverá, obrigatoriamente, apresentar o seu pedido de desistência, observando-se o mesmo prazo previsto neste item, de tal modo que lhe reste apenas uma opção.
  - **7.4.2** Na inobservância do item 7.4.1, a DGEP se reservará ao direito de excluir o servidor da classificação nos códigos concorridos, de forma que lhe reste apenas à opção prevista no processo de inscrição mais recente.
- **7.5** O Resultado final do processo de remoção regulado por este Edital terá validade de 01 (um) ano.
- **7.6** Não poderão participar do processo de remoção, regulado pelo presente Edital, os docentes que se encontram afastados para capacitação/qualificação ou que esteja cumprindo o prazo de permanência obrigatória em função do retorno de afastamento para capacitação/qualificação.
- **7.7** Não poderão participar do processo de remoção, regulado por este Edital, os servidores que estejam respondendo a Processo Administrativo Disciplinar ou Processo de Sindicância.

- 7.8 Todas as publicações oficiais referentes a este Processo de Seleção para Remoção serão disponibilizadas no endereço eletrônico <u>www.ifpb.edu.br/servidor</u>. **7.9** Os casos omissos serão analisados e resolvidos pelo Reitor do IFPB, ouvida a Diretoria de
- Gestão de Pessoas.

AGUINALDO TEJO FILHO Diretor de Gestão de Pessoas IFPB

#### ANEXO I

### QUADRO DE DISTRIBUIÇÃO DAS VAGAS DISPONÍVEIS PARA REMOÇÃO PROFESSOR DO ENSINO BÁSICO, TÉCNICO E TECNOLÓGICO

| Códigos                                                          | Unidades Curriculares –<br>UCs                                                                                                    | Perfil – Habilitação Exigida                                                                                                    | Campus (vaga)          |
|------------------------------------------------------------------|----------------------------------------------------------------------------------------------------|----------------------------------------------------------------------------------------------------|------------------------|
| Código 10 -<br>Agroecologia - Perfil<br>03                       | Geoprocessamento e<br>Cartografia Ambiental,<br>Sistemas de Informações<br>Geográficas,<br>Geomorfologia e<br>Hidrologia, Processo de<br>Recuperação de Áreas<br>Degradadas, Poluição do<br>Solo e outras. | Graduação em Engenharia<br>Ambiental OU em Engenharia de<br>Recursos Hídricos e do Meio<br>Ambiente OU em Engenharia<br>Sanitária Ambiental OU em<br>Engenharia Sanitária OU em<br>Engenharia Civil OU em Engenharia<br>de Produção Civil OU em<br>Engenharia Florestal OU em<br>Engenharia Agrícola, OU<br>Bacharelado ou Licenciatura em<br>Geografia, OU Curso Superior de<br>Tecnologia em Gestão Ambiental<br>(+) OU em Geoprocessamento (+). | PRINCESA<br>ISABEL (1) |
| Código 11 -<br>Agroecologia - Perfil<br>04                       | Fitotecnia (Produção<br>Vegetal) e outras.                                                                                                    | Graduação em Agroecologia OU em<br>Engenharia Agronômica OU em<br>Engenharia Agrícola OU em<br>Agronomia, OU Curso Superior de<br>Tecnologia em Agroecologia (+).                                                                                                    | ITAPORANGA<br>(1)      |
| Código 25 - Controle<br>e Processos<br>Industriais - Perfil 04   | Controle Analógico,<br>Controle Digital e outras.                                                                                                    | Graduação em Engenharia Elétrica<br>OU em Engenharia de Produção<br>Elétrica OU em Engenharia<br>Eletrônica OU em Engenharia<br>Mecatrônica OU em Engenharia de<br>Automação e Controle OU em<br>Engenharia de Computação, OU<br>Curso Superior de Tecnologia em<br>Automação Industrial (+).                                                                                                    | JOÃO<br>PESSOA (1)     |
| Código 28 –<br>Controle e Processos<br>Industriais –<br>Perfil 7 | Máquinas Elétricas,<br>Proteção de Sistemas<br>Elétricos, Projetos de<br>Redes de Distribuição,<br>Instalações Elétricas e<br>outras.                                                                      | Graduação em Engenharia Elétrica<br>OU em Engenharia de Produção<br>Elétrica OU Curso Superior de<br>Tecnologia em Eletrotécnica<br>Industrial (+) OU em Manutenção<br>Industrial (+).                                                                                                    | JOÃO<br>PESSOA (1)     |

| Códigos                                                            | Unidades Curriculares –<br>UCs                                                                                                    | Perfil – Habilitação Exigida                                                                                                    | Campus (vaga)                  |
|--------------------------------------------------------------------|----------------------------------------------------------------------------------------------------|----------------------------------------------------------------------------------------------------|--------------------------------|
| Código 36 –<br>Educação Física -<br>Perfil 02                      | Crescimento,<br>Desenvolvimento e<br>Aprendizagem Motora;<br>Didática; Metodologia do<br>Ensino da Educação<br>Física; Organização e<br>Gestão da Educação<br>Básica; Fundamentos<br>Histórico-Pedagógicos da<br>Educação Física; e outras. | Licenciatura em Educação Física<br>OU Segunda Licenciatura em<br>Educação Física (**).                                                                                                    | SOUSA (1)<br>ITAPORANGA<br>(1) |
| Código 57 –<br>Infraestrutura<br>(Construção Civil) -<br>Perfil 08 | Movimentação e<br>Transporte de Terra,<br>Topografia, Materiais de<br>Construção, Mecânica dos<br>Solos, Mecânica dos<br>Fluidos, Planejamento e<br>Orçamento de Obras,<br>Projeto Estrutural,<br>Execução de Obras e<br>outras.            | Graduação em Engenharia Civil OU<br>em Engenharia de Produção Civil<br>OU em Engenharia de Agrimensura<br>OU em Engenharia de Fortificação e<br>Construção OU em Engenharia<br>Cartográfica e de Agrimensura, OU<br>Curso Superior de Tecnologia em<br>Agrimensura (+) OU em Construção<br>de Edifícios (+) OU em<br>Geoprocessamento (+) OU em<br>Controle de Obras (+) OU em<br>Materiais de Construção (+). | CAJAZEIRAS<br>(1)              |
| Código 60 –<br>Legislação                                          | Introdução ao Direito<br>Público e Privado, Noções<br>do Direito Público e<br>Privado, Legislação<br>Comercial, Legislação<br>Social, Legislação<br>Trabalhista, Normas<br>Técnicas de Segurança do<br>Trabalho e outras.                   | Bacharelado em Direito OU em<br>Ciências Jurídicas.                                                                                                    | CABEDELO<br>CENTRO (1)         |
| Código 62 –<br>Legislação Aplicada<br>a Negócios<br>Imobiliários   | Direito e Legislação<br>Imobiliária, Contratos<br>Imobiliários, Tributação e<br>Seguro Imobiliário,<br>Locação Imobiliária,<br>Administração de<br>Condomínio e outras.                                                                     | Bacharelado em Direito OU em<br>Ciências Jurídicas OU em Ciências<br>Imobiliárias, OU Curso Superior de<br>Tecnologia em Negócios<br>Imobiliários (+).                                                                                                    | CABEDELO<br>CENTRO (1)         |

| Código 63 – Libras                                        | Libras.                                                                                               | Perfil I: Licenciatura em Letras:<br>Libras ou em<br>Letras: Libras/Língua Portuguesa.<br>Perfil II: professor ouvinte bilíngue<br>Libras/Língua Portuguesa, com<br>formação superior e certificado<br>de proficiência em Libras, obtido<br>por meio de<br>exame promovido pelo Ministério<br>da Educação.<br>Perfil III: professor de Libras,<br>usuário dessa<br>língua, com formação superior e<br>certificado de<br>proficiência em Libras, obtido por<br>meio de exame promovido pelo<br>Ministério da Educação. | MONTEIRO(1)                             |
|-----------------------------------------------------------|----------------------------------------------------------------------------------------------------|----------------------------------------------------------------------------------------------------|-----------------------------------------|
| Código 72 –<br>Matemática Aplicada<br>a Gestão e Negócios | Matemática Financeira,<br>Matemática Aplicada a<br>Gestão e Negócios e<br>outras.                     | Bacharelado ou Licenciatura em<br>Matemática, OU Bacharelado em<br>Economia OU em Ciências<br>Econômicas OU em Ciências<br>Contábeis OU em Administração<br>OU em Administração de Empresas<br>OU em Administração Pública, OU<br>Graduação em Engenharia de<br>Produção, OU Curso Superior de<br>Tecnologia em Gestão Financeira<br>(+).                                                                                                    | JOÃO<br>PESSOA (1)<br>CAJAZEIRAS<br>(1) |
| Código 97 –<br>Sociologia                                 | Sociologia.                                                                                           | Licenciatura em Sociologia OU em<br>Ciências Sociais OU Curso de<br>Graduação com Formação<br>Pedagógica para as disciplinas de<br>Sociologia ou de Ciências Sociais no<br>Ensino Médio (*), OU Segunda<br>Licenciatura em Sociologia (**) OU<br>em Ciências Sociais (**).                                                                                                    | JOÃO<br>PESSOA (1)<br>SOUSA (1)         |
| Código 104 –<br>Telecomunicações                          | Teoria da Informação e<br>Comunicação,<br>Comunicações Digitais e<br>Comunicações Móveis e<br>outras. | Graduação em Engenharia Elétrica<br>OU em Engenharia de Produção<br>Elétrica OU em Engenharia<br>Eletrônica OU em Engenharia de<br>Telecomunicações, OU Curso<br>Superior de Tecnologia em Sistemas<br>de Telecomunicações (+) OU em<br>Telemática (+).                                                                                                    | PRINCESA<br>ISABEL (1)                  |

NOTA - os símbolos (+), (\*), (\*\*) e (\*\*\*) estão explicados abaixo:

(+) Para cada denominação de Curso Superior de Tecnologia, considerar incluídos todos os cursos vinculados à referida denominação, segundo a tabela de convergência do Catálogo Nacional de Cursos Superiores de Tecnologia (MEC).

(\*) Conforme Resolução CNE/CP nº 2, de 26 de junho de 1997.
(\*\*) Conforme Resolução CNE/CP nº 8, de 2 de dezembro de 2008.

(\*\*\*) Conforme Tabela de Áreas do Conhecimento (CAPES-MEC). (\*\*\*\*) Os cursos solicitados para cada habilitação (Bacharelado, Licenciatura, Cursos Superiores de Tecnologia) devem ser reconhecidos ou revalidados nos termos da Lei nº 9.394/1996 e alterações subsequentes, ou legislação anterior, quando cabível.

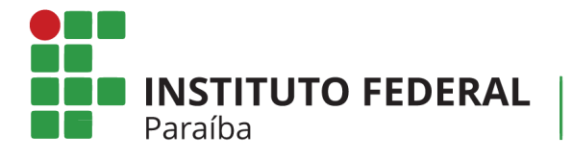

## ANEXO II

# SUAP

# Módulo de Remoção Interna Docentes

**NOSSA MISSÃO:** Ofertar a educação profissional, tecnológica e humanística em todos os seus níveis e modalidades por meio do Ensino, da Pesquisa e da Extensão, na perspectiva de contribuir na formação de cidadãos para atuarem no mundo do trabalho e na construção de uma sociedade inclusiva, justa, sustentável e democrática.

VALORES E PRINCÍPIOS: Ética, Desenvolvimento Humano, Inovação, Qualidade e Excelência, Transparência, Respeito, Compromisso Social e Ambiental.

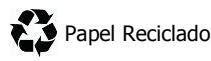

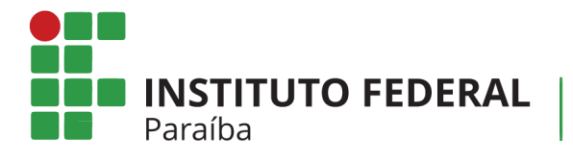

# Histórico de Versões

| DATA       | VERSÃO | DESCRIÇÃO            | RESPONSÁVEL                   |
|------------|--------|----------------------|-------------------------------|
| 16/05/2016 | 1.0    | Criação do documento | Pablo Andrey Arruda de Araújo |

**NOSSA MISSÃO:** Ofertar a educação profissional, tecnológica e humanística em todos os seus níveis e modalidades por meio do Ensino, da Pesquisa e da Extensão, na perspectiva de contribuir na formação de cidadãos para atuarem no mundo do trabalho e na construção de uma sociedade inclusiva, justa, sustentável e democrática.

**VALORES E PRINCÍPIOS:** Ética, Desenvolvimento Humano, Inovação, Qualidade e Excelência, Transparência, Respeito, Compromisso Social e Ambiental.

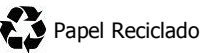

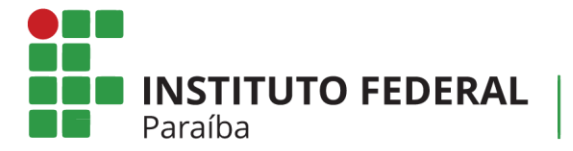

# Sumário

| 1.  | Apresentação                                     | 4  |
|-----|--------------------------------------------------|----|
| 2.  | Informações gerais do sistema de Remoção Interna | 4  |
| 3.  | Como se inscrever em algum Edital de remoção     | 5  |
| 4.  | Como emitir um comprovante de inscrição          | 8  |
| 5.  | Como acompanhar o processo                       | 8  |
| 6.  | Como simular resultados em tempo real            | 8  |
| 7.  | Como modificar as prioridades de campus          | 9  |
| 8.  | Como impetrar recurso                            | 9  |
| 9.  | Como desistir do processo                        | 10 |
| 10. | Outras informações                               | 10 |
|     |                                                  |    |

**NOSSA MISSÃO:** Ofertar a educação profissional, tecnológica e humanística em todos os seus níveis e modalidades por meio do Ensino, da Pesquisa e da Extensão, na perspectiva de contribuir na formação de cidadãos para atuarem no mundo do trabalho e na construção de uma sociedade inclusiva, justa, sustentável e democrática.

VALORES E PRINCÍPIOS: Ética, Desenvolvimento Humano, Inovação, Qualidade e Excelência, Transparência, Respeito, Compromisso Social e Ambiental.

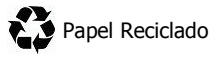

**INSTITUTO FEDERAL** Paraíba

#### 1. Apresentação

O sistema informatizado de Remoção Interna – Docentes tem o objetivo de gerenciar o processo de remoção no âmbito do IFPB, e foi desenvolvido na plataforma SUAP pela equipe técnica de Tecnologia da Informação do IFPB, em conformidade com a Resolução Nº 75/2015 – CONSUPER.

#### 2. Informações gerais do sistema de Remoção Interna

Abaixo, encontram-se algumas informações gerais sobre o sistema de Remoção Interna:

- a) Para acessar o sistema, o servidor deverá acessar o SUAP (<u>http://suap.ifpb.edu.br</u>) e fazer o *login*;
- b) Após entrar no SUAP, no menu lateral esquerdo, o servidor deverá clicar na opção "Gestão de Pessoas" e, em seguida, "Remoção". Os itens deste menu são:
  - I. Inscrições: Neste item é possível observar duas abas: (a) a aba "Qualquer", que apresenta todos os editais disponíveis (tanto de TA's quanto de Docentes), bem como todos os servidores inscritos, juntamente com o Código/Área, Campus de Origem, as Escolhas e as Situações; e (b) a aba "Minhas Inscrições", que apresenta todas as inscrições do servidor que está conectado ao SUAP.
  - II. Indeferimentos de Inscrições: Neste item será possível acessar as justificativas de indeferimento de inscrições.
  - III. Editais: Neste item é possível observar duas abas: (a) a aba "Qualquer", que apresenta todos os editais (abertos ou encerrados); e (b) "Abertos", que apresenta os editais que estão com período de inscrição aberto.

**NOSSA MISSÃO:** Ofertar a educação profissional, tecnológica e humanística em todos os seus níveis e modalidades por meio do Ensino, da Pesquisa e da Extensão, na perspectiva de contribuir na formação de cidadãos para atuarem no mundo do trabalho e na construção de uma sociedade inclusiva, justa, sustentável e democrática.

VALORES E PRINCÍPIOS: Ética, Desenvolvimento Humano, Inovação, Qualidade e Excelência, Transparência, Respeito, Compromisso Social e Ambiental.

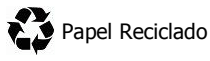

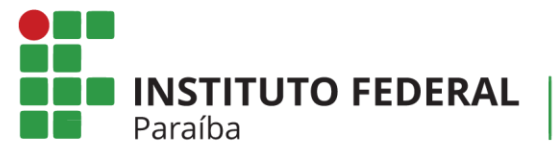

- IV. Recursos: Neste item pode-se observar uma aba:(a) "Meus Recursos", que apresenta os possíveis recursos do servidor.
- V. Pareceres de Recurso: Neste item pode-se observar uma aba: (a)
   "Pareceres dos meus recursos", que apresenta os pareceres dos possíveis recursos.

#### 3. Como se inscrever em algum Edital de remoção

Para se inscrever em algum edital de remoção vigente, siga os passos a seguir:

 a) Acesse o item "Inscrições" e, no canto superior direito, clique em "Adicionar formação acadêmica".

> <u>ATENÇÃO</u>: O preenchimento da formação acadêmica é OBRIGATÓRIO. Você não conseguirá fazer nenhuma inscrição se não tiver cadastrado a sua formação acadêmica.

b) Ao clicar em Adicionar formação acadêmica, o docente deverá anexar, OBRIGATORIAMENTE, o diploma ou outro(s) documento(s) equivalente(s) à formação acadêmica. Adicione quantos diplomas quiser (que comprove a sua área de atuação).

> <u>ATENÇÃO</u>: Consulte o Edital para saber se a sua formação acadêmica está sendo contemplada. Caso contrário, você não conseguirá cadastrar a sua formação.

- c) Em seguida, após o cadastro da formação acadêmica, o servidor deverá acessar novamente o item "Inscrições" e, no canto superior direito, clicar em "Nova inscrição".
- d) Será apresentada uma tela com todos os editais de remoção que estarão em aberto. Localize o edital docente vigente.

**NOSSA MISSÃO:** Ofertar a educação profissional, tecnológica e humanística em todos os seus níveis e modalidades por meio do Ensino, da Pesquisa e da Extensão, na perspectiva de contribuir na formação de cidadãos para atuarem no mundo do trabalho e na construção de uma sociedade inclusiva, justa, sustentável e democrática.

VALORES E PRINCÍPIOS: Ética, Desenvolvimento Humano, Inovação, Qualidade e Excelência, Transparência, Respeito, Compromisso Social e Ambiental.

**INSTITUTO FEDERAL** Paraíba

 e) Na última coluna do edital vigente, cujo nome é "ações", clique no item Opções e, em seguida, Inscrever-se.

> <u>ATENÇÃO</u>: Leia o Edital para saber se existem vagas para o seu código/área. Caso a sua formação acadêmica não estiver em conformidade com as formações acadêmicas do edital, você não irá visualizar a opção inscrever-se.

- f) Na tela seguinte, preencha todas as suas informações, conforme é apresentado na tela:
  - <u>Campus de origem</u>
  - <u>Código/Área</u> (que pretende disputar)
  - Prioridade do código/área:
  - Data do início do exercício no campus de lotação
  - <u>Data do início do exercício no IFPB</u>: Repetir a data de exercício no campus de origem caso não tenha trabalhado em outro campus do IFPB.
  - <u>Data do início do exercício no Serviço público Federal:</u> Repetir a data de exercício no IFPB caso não tenha trabalhado em outro órgão público federal.
  - <u>Data do início do exercício no Serviço público</u>: Repetir a data de exercício no IFPB caso não tenha trabalhado em outro orgão público municipal ou estadual.
  - <u>Titulação</u>
  - Número de filhos
  - <u>Regime de Trabalho.</u>

**<u>INFORMAÇÃO</u>**: Esses dados são exigidos pela Resolução 75/2015 CONSUPER, e servirão para realizar o procedimento de seleção.

g) Em seguida, informe também as opções de campus que deseja disputar, colocando a prioridade (1 é a maior) de cada um deles. Caso deseje adicionar mais de um campus, clique no item Adicionar outro(a) Opção de Campus.

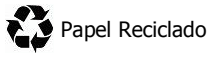

**NOSSA MISSÃO:** Ofertar a educação profissional, tecnológica e humanística em todos os seus níveis e modalidades por meio do Ensino, da Pesquisa e da Extensão, na perspectiva de contribuir na formação de cidadãos para atuarem no mundo do trabalho e na construção de uma sociedade inclusiva, justa, sustentável e democrática.

VALORES E PRINCÍPIOS: Ética, Desenvolvimento Humano, Inovação, Qualidade e Excelência, Transparência, Respeito, Compromisso Social e Ambiental.

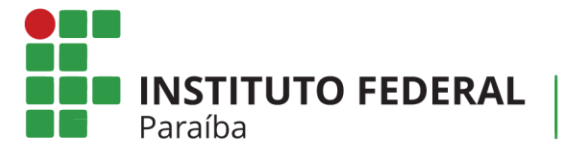

**<u>DICA</u>**: Algumas vagas podem surgir em decorrência de cascatas. Escolha quantos campi quiser.

- h) Ao final, em "Comprovantes para inscrição", anexe os documentos comprobatórios das informações inseridas. Obrigatoriamente deve ser anexada a declaração de inicio dos trabalhos no campus.
- i) Por fim, clique em Salvar. Pronto, sua inscrição foi realizada.

#### 4. Como se inscrever para um segundo código/área

O professor que possuir credenciais para se concorrer em mais de um código/área, de acordo com a formação acadêmica e com as vagas disponíveis no edital, poderá realizar mais de uma inscrição, caso deseje.

**Por exemplo:** Professor possui formação acadêmica em engenharia elétrica. Logo, ele poderia concorrer, neste exemplo, aos códigos/áreas de Processos Industriais, Telecomunicações e/ou outros perfis afins. Todos os detalhes sobre as exigências dos perfis encontram-se nos editais de remoção.

O procedimento para a inscrição em mais de um perfil dar-se-á da seguinte maneira:

- a) O professor deverá acessar novamente o item "Inscrições" e, no canto superior direito, clicar em "Nova inscrição".
- b) Será apresentada uma tela com todos os editais de remoção que estarão em aberto. Localize o edital docente vigente.
- c) Na última coluna do edital vigente, cujo nome é "ações", clique no item Opções e, em seguida, Inscrever-se em outro código/área.
- d) Na tela seguinte, selecione o novo perfil que deseja concorrer, bem como a prioridade do código/área;
- j) Em seguida, ao salvar os dados, serão exibidas as informações que foram preenchidas na primeira inscrição. Confira os dados e anexe novamente, obrigatoriamente, a declaração de inicio dos trabalhos no campus.
- e) Por fim, clique em Salvar. Pronto, sua outro inscrição foi realizada.

VALORES E PRINCÍPIOS: Ética, Desenvolvimento Humano, Inovação, Qualidade e Excelência, Transparência, Respeito, Compromisso Social e Ambiental.

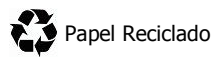

**NOSSA MISSÃO:** Ofertar a educação profissional, tecnológica e humanística em todos os seus níveis e modalidades por meio do Ensino, da Pesquisa e da Extensão, na perspectiva de contribuir na formação de cidadãos para atuarem no mundo do trabalho e na construção de uma sociedade inclusiva, justa, sustentável e democrática.

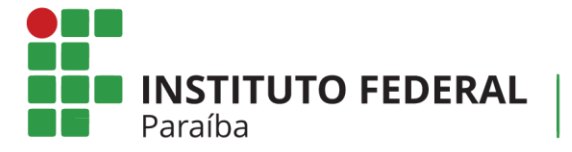

#### 5. Como emitir um comprovante de inscrição

Para emitir um comprovante de inscrição, siga o seguinte procedimento:

- a) Acesse o item "Inscrições" e, em seguida, escolha a Aba "Minhas Inscrições";
- b) Será apresentada uma tela com todas as suas inscrições realizadas;
- c) Na última coluna, cujo nome é ações, clique no item Opções e, em seguida, Emitir comprovante.
- d) Imprima e guarde o seu comprovante!

#### 6. Como acompanhar o processo

Para acompanhar o processo de inscrições, realize o seguinte procedimento.

- a) Acesse o item "Editais";
- b) Será apresentada uma tela com todos os editais gerenciados pelo SUAP;
- c) Localize o Edital que você esteja concorrendo;
- d) Na última coluna, cujo nome é ações, clique no item Opções e, em seguida,
   Visualizar Posicionamento;
- e) Será apresentada uma tela com os dados dos inscritos no processo.

#### 7. Como simular resultados em tempo real

Para simular o resultado do Edital, realize o seguinte procedimento:

- a) Acesse o item "Editais";
- b) Será apresentada uma tela com todos os editais gerenciados pelo SUAP;
- c) Localize o Edital que você esteja concorrendo;
- d) Na última coluna, cujo nome é ações, clique no item Opções e, em seguida,
   Simulação de Resultado;
- e) Será apresentada uma tela com a simulação de resultado dos atuais inscritos. Esta simulação é atualizada automaticamente, a cada 2 (duas) horas, pelo SUAP.

<u>ATENCÃO</u>: Esta funcionalidade trata-se apenas de uma simulação. NÃO É O RESULTADO FINAL!

**NOSSA MISSÃO:** Ofertar a educação profissional, tecnológica e humanística em todos os seus níveis e modalidades por meio do Ensino, da Pesquisa e da Extensão, na perspectiva de contribuir na formação de cidadãos para atuarem no mundo do trabalho e na construção de uma sociedade inclusiva, justa, sustentável e democrática.

VALORES E PRINCÍPIOS: Ética, Desenvolvimento Humano, Inovação, Qualidade e Excelência, Transparência, Respeito, Compromisso Social e Ambiental.

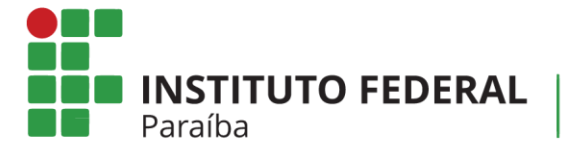

#### 8. Como modificar as prioridades de campus

O professor pode modificar, durante o período de inscrições estabelecido pelo Edital, a prioridade de destino de campus pretendido. Para fazer isso, siga os passos abaixo:

- a) Acesse o item "Inscrições" e, em seguida, escolha a Aba "Minhas Inscrições";
- b) Será apresentada uma tela com todas as suas inscrições realizadas;
- c) Localize a sua inscrição, dentre as apresentadas, para o Edital vigente. Na primeira

coluna, cujo título é " # ", clique no ícone **(**. A partir deste momento, você poderá modificar os dados da sua inscrição, como inserir novos comprovantes e escolher novas prioridades de campus;

- d) Em seguida, salva as suas modificações;
- e) Por fim, emita um novo comprovante de inscrição com os dados atualizados.
   Verifique o Item xx para instruções de como emitir o comprovante.

<u>ATENCÃO</u>: Você só poderá realizar o procedimento de mudança dos dados quando o período de inscrições estiver aberto. Quando o período de inscrições, estabelecido pelo Edital, encerrar, você não visualizará esta opção!

#### 9. Como impetrar recurso

Para impetrar um recurso, siga o seguinte procedimento:

- a) Acesse o item "Inscrições" e, em seguida, escolha a Aba "Minhas Inscrições";
- b) Será apresentada uma tela com todas as suas inscrições realizadas. Localize a sua inscrição (de acordo com o edital);
- c) Na última coluna, cujo nome é ações, clique no item Opções e, em seguida, Entrar com recurso;
- d) Preencha o texto do recurso, anexe o documento comprobatório e salve em seguida.

**NOSSA MISSÃO:** Ofertar a educação profissional, tecnológica e humanística em todos os seus níveis e modalidades por meio do Ensino, da Pesquisa e da Extensão, na perspectiva de contribuir na formação de cidadãos para atuarem no mundo do trabalho e na construção de uma sociedade inclusiva, justa, sustentável e democrática.

VALORES E PRINCÍPIOS: Ética, Desenvolvimento Humano, Inovação, Qualidade e Excelência, Transparência, Respeito, Compromisso Social e Ambiental.

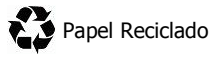

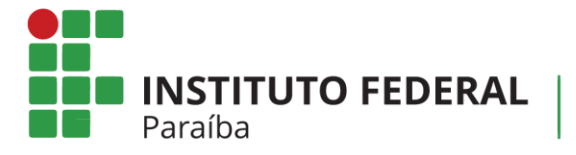

#### 10.Como desistir do processo

Para desistir do processo, siga o seguinte procedimento:

- a) Acesse o item "Inscrições" e, em seguida, escolha a Aba "Minhas Inscrições";
- b) Será apresentada uma tela com todas as suas inscrições realizadas. Localize a sua inscrição (de acordo com o edital);
- c) Na última coluna, cujo nome é ações, clique no item Opções e, em seguida,
   Desistir da inscrição no edital. Em seguida, conforme a desistência.

#### **11.Outras informações**

Dúvidas no preenchimento das informações: DGEP: (83) 3612.9728 Problemas técnicos do sistema: DGTI: (83) 3612.9742 Desenvolvimento do Sistema: Rodrigo Pinheiro Marques de Araujo

**NOSSA MISSÃO:** Ofertar a educação profissional, tecnológica e humanística em todos os seus níveis e modalidades por meio do Ensino, da Pesquisa e da Extensão, na perspectiva de contribuir na formação de cidadãos para atuarem no mundo do trabalho e na construção de uma sociedade inclusiva, justa, sustentável e democrática.

VALORES E PRINCÍPIOS: Ética, Desenvolvimento Humano, Inovação, Qualidade e Excelência, Transparência, Respeito, Compromisso Social e Ambiental.

### **ANEXO III**

#### DECLARAÇÃO PARA PARTICIPAÇÃO NO PROCESSO SELETIVO DE HABILITAÇÃO PARA REMOÇÃO DE SERVIDORES

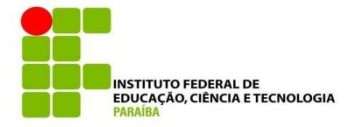

## DECLARAÇÃO

| Declaramos, para fins de prova junto ao processo de remoção interna do IFPB, que o(a)         |
|-----------------------------------------------------------------------------------------------|
| servidor(a), matrícula SIAPE nº                                                               |
| , ocupante de cargo efetivo de,                                                               |
| está lotado(a) neste (a) - Reitoria - Campus, desde                                           |
| a data de/(1)                                                                                 |
| Declaramos, ainda, que o(a) referido(a) servidor(a) - NÃO - RESPONDE <sup>(1)</sup>           |
| a processo administrativo disciplinar ou sindicância administrativa, constando ainda nos seus |
| assentamentos funcionais com <sup>(2)</sup> faltas não justificadas ao trabalho.              |
| , dede 2016                                                                                   |
| (Local e data)                                                                                |

(Assinatura do Chefe/Coordenador de Gestão de Pessoas)

(1) O PREENCHIMENTO DE MAIS DE UM QUADRINHO EM CADA PARÁGRAFO ANULARÁ A DECLARAÇÃO
(2) CITAR O NÚMERO DE FALTAS INJSUTIFICADAS.